## Zestawienia DN.XP – Publikacje naukowe

1. W module DN.XP wybierz opcję z menu:

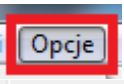

POL-on: Generuj XML

- 2. System otworzy okno dialogowe generowania plików XML.
- Należy uzupełnić następujące pola formularza: Rok/lata – dla których mają być generowane publikacje. Jednostka – tzn. wydział dla którego mają być generowane publikacje. Lokalizacja generowania – tzn. wskazać lokalizację na dysku tj. katalog i nazwę pliku pod którą zostanie zapisany.
- 4. Następnie należy kliknąć wybrany przycisk np. książki, rozdziały, artykuły lub wszystko w zależności od potrzeb jakie dane planujemy wygenerować.

| Generuj POL-on XML                                                                                                    | J |
|----------------------------------------------------------------------------------------------------|---|
| Filtr:<br>Rok dla którego ma być wygenerowany XML.<br>Jeśli pusty generowane dla wszystkich lat.<br>Jednostka autora (bierze wszystkie podrzędne):<br>Wydział Humanistyczny<br><br>POL-on:<br>Lokalizacja generowania:<br>[C:\Users\asus\Desktop\metadata\monografie.xml]<br> |   |
| KSIĄŻKI ROZDZIAŁY ARTYKUŁY<br>WSZYSTKO                                                                                                    |   |
| WYJDŹ                                                                                                    |   |

5. Właściwy wydział wybieramy z drzewka struktury uczelni.

| Struktura uczelni                                    |  |  |  |  |
|------------------------------------------------------|--|--|--|--|
| Szukaj:                                              |  |  |  |  |
|                                                      |  |  |  |  |
| 🖃 🚔 Uniwersytet Jana Kochanowskiego w Kielcach       |  |  |  |  |
| 📄 🚡 🍰 UJK Uniwersytet Jana Kochanowskiego w Kielcach |  |  |  |  |
|                                                      |  |  |  |  |
| 😟 🐨 👹 WM Wydział Matematyczno-Przyrodniczy           |  |  |  |  |
| JOG Jednostki ogólnouczelniane                       |  |  |  |  |
| 📺 📲 👷 🛛 🗰 🙀 😳                                        |  |  |  |  |
| 🖽 📆 WP Wydział Pedagogiczny i Artystyczny            |  |  |  |  |
| 😥 💀 🗑 WA Wydział Zarządzania i Administracji         |  |  |  |  |
| 🕀 💀 🗑 WO Wydział Nauk o Zdrowiu                      |  |  |  |  |
|                                                      |  |  |  |  |

6. Po kliknięciu wybranego przycisku system uruchomi proces generowania pliku XML.

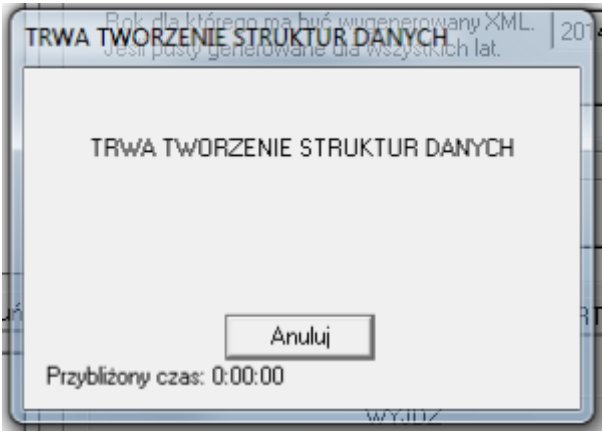

7. Ostatecznie system wyświetli komunikat potwierdzający wygenerowanie pliku XML.

| DN |                         | x |
|----|-------------------------|---|
| 4  | XML ZOSTAŁ WYGENEROWANY |   |
|    | ОК                      |   |

8. Wygenerowany plik XML należy zaimportować do Polskiej Bibliografii Naukowej.